パスワードの変更ができます。

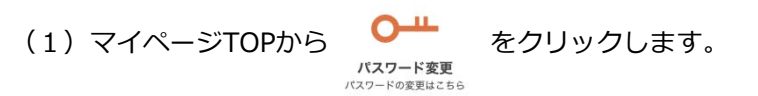

以下の画面が表示されます。

| ••• < >                                    | ¢                                                                                                    |
|--------------------------------------------|----------------------------------------------------------------------------------------------------|
| ELM TREE                                   | マイページ                                                                                                    |
|                                            | マイページ<br>My Page                                                                                                    |
| ようこそ 北大太郎丸様                                |                                                                                                    |
| パスワードの変更                                   | ā.                                                                                                    |
| こちらからパスワードの変更<br>新しいパスワードを入力し、<br>現在のパスワード | を行います.<br>「入内容の確認」ボタンを押してください。<br>□ パスワードを表示する                                                                                        |
| 新しいパスワード                                   | ※半角英数字記号湿在で8~20文字以内で入力してください。<br>使用可範文字<br>0123456789ABCDEFGHUKLMNOPORSTUVWXYZ<br>abcdefghikimooptstuwwxyz<br>l#&*+/:>?@[]^_]-<br>両入力 |
|                                            | 入力内容の確認                                                                                                    |
|                                            | Copyright o 北海道大学 All Rights Reserved.                                                                                                |

<u>パスワードの変更画面</u>

(2)現在のパスワードと、新しいパスワードを入力し、 入カ内容の確認

確認 をクリックします。

※半角英数字記号混在で8~20文字以内で入力してください。

| 6-5. パスワード変更 |                                                                      |     |  |  |
|--------------|----------------------------------------------------------------------|-----|--|--|
| (3)問題がなければ   | ば、 登録 をクリックします。                                                      |     |  |  |
|              | ELMTREE<br>Annot Consentiate for the NO                              | ¢ + |  |  |
|              | マイページ<br>My Page                                                     |     |  |  |
|              | اتوب ( ۵۵۲۶۰ میلی)<br>۱۹۹۲ میلی ( ۵۵۲۶۰ میلی)                        |     |  |  |
|              | パスワードの変更確認                                                           |     |  |  |
|              | 新しいパスワードに変更します。<br>よるしければ「登録」ボタンを押してください。再入力する場合は「戻る」ボタンより修正をお願いします。 |     |  |  |
|              | 新しいパスワード ※パスワードはセキュリティのために伏せて表示しています。                                |     |  |  |
|              | 戻る                                                                   |     |  |  |
|              | Copyright e 北海道大学 All Rights Reserved.                               |     |  |  |

パスワードの変更確認画面

(4)以下の画面が表示され、パスワードの変更は完了です。

| ••• < > | ELMTREE 74%-9                                     | ¢ + |
|---------|---------------------------------------------------|-----|
|         | マイページ<br>My Page                                  |     |
|         | ようこそ 北大太郎丸林 (TOP) (ログアク                           | 4   |
|         | パスワードの変更を完了しました。<br>※回ログイン時より、新いい(X27-ドでログイン出来ます。 |     |
|         | マイページТОР                                          |     |
|         | Copyright e 北海道大学 All Rights Reserved.            |     |

パスワードの変更完了画面